## MANUAL

# CATÁLOGO DE METADATOS GEORÁFICOS

Uso del SNIT

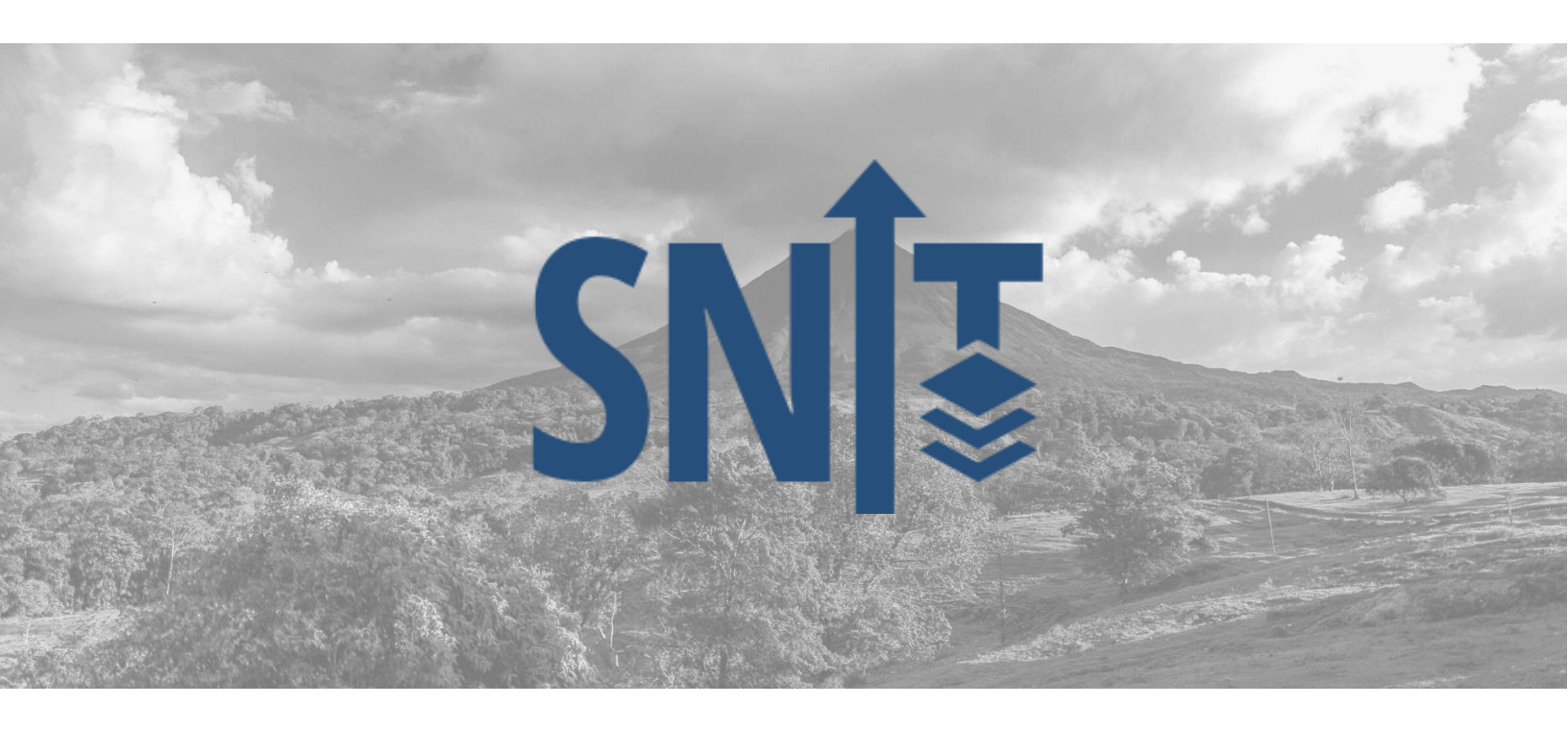

2024

Instituto Geográfico Nacional. Departamento Geografía y Geomática. Subproceso Infraestructura de Geoinformación.

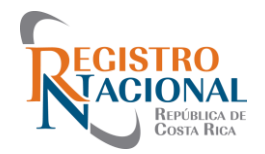

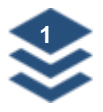

## Contenido

| Introducción 2                            |
|-------------------------------------------|
| Requerimientos mínimos                    |
| Sugerencias previas                       |
| Guía: Catálogo de Metadatos Geográficos 5 |
| Búsqueda de metadatos por institución8    |
| Búsqueda de metadatos por tema10          |
| Otros metadatos del IGN11                 |
| Búsqueda de metadatos por palabra clave13 |

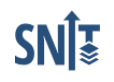

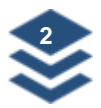

## Introducción

El Sistema Nacional de Información Territorial (SNIT) fue creado a través del Decreto Ejecutivo No. 37773-JP-H-MINAE-MICITT como un sistema que publicita y publica en forma integral la información territorial temática debidamente georreferenciada, estandarizada y compatibilizada a la información territorial de base constituida por la cartografía catastral y topográfica oficial.

Este manual explica el uso del Catálogo de Metadatos Geográficos en el que se incluyen los metadatos de las diferentes capas publicadas en el geoportal, así como otros ficheros de metadatos elaborados por el Instituto Geográfico Nacional (IGN).

El Catálogo es un servicio que facilita la búsqueda de los metadatos de las capas geográficas publicadas en el Geoportal del SNIT, el cual se realiza mediante peticiones entre el usuario y el servidor de metadatos, permitiendo que éste obtenga una respuesta inmediata a su gestión y tenga acceso al recurso solicitado.

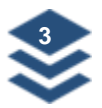

## **Requerimientos mínimos**

Para el uso del Sistema Nacional de Información Territorial (SNIT), no se requiere la instalación de ninguna licencia de software, únicamente se requiere una conexión a internet.

Navegadores recomendados:

- Microsoft Edge
- Mozilla Firefox 5 o superior
- Google Chrome
- Safari

Por razones de seguridad, recomendamos siempre utilizar la versión más actualizada de su navegador preferido.

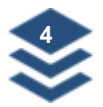

## **Sugerencias previas**

Recuerde que puede registrarse como usuario en la página del SNIT para contar con ventajas como:

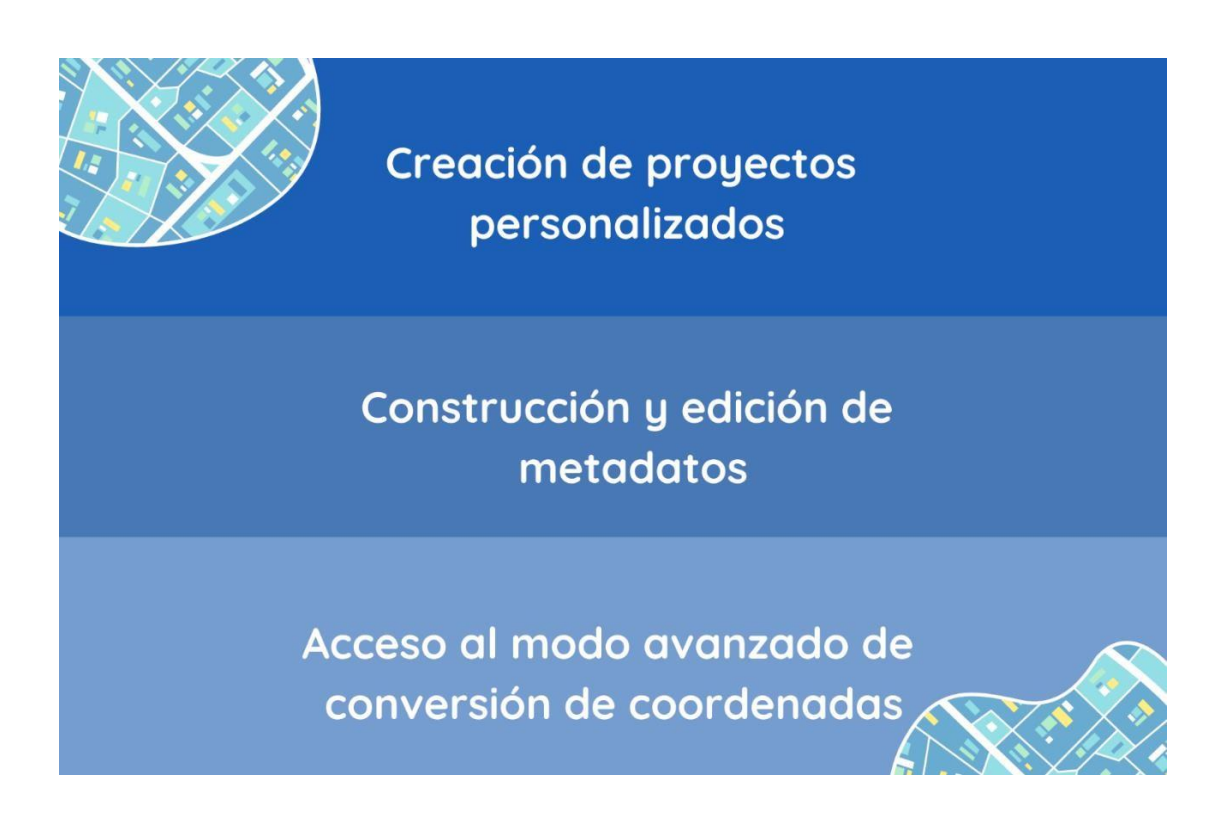

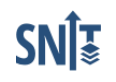

CATÁLOGO DE METADATOS GEOGRÁFICOS DEL SNIT

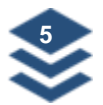

## Guía: Catálogo de Metadatos Geográficos

- 1. Ingrese a la página principal del SNIT.
- 2. La página principal del SNIT se compone de las siguientes secciones:
  - Menú principal (A)
  - Barra de búsqueda (B)
  - Panel de usuario (C)
  - Visores Temáticos (D)
  - Menú Lateral de Navegación (E)
  - Convertidor de Coordenadas (F)
  - Capas Oficiales Institucionales (G)

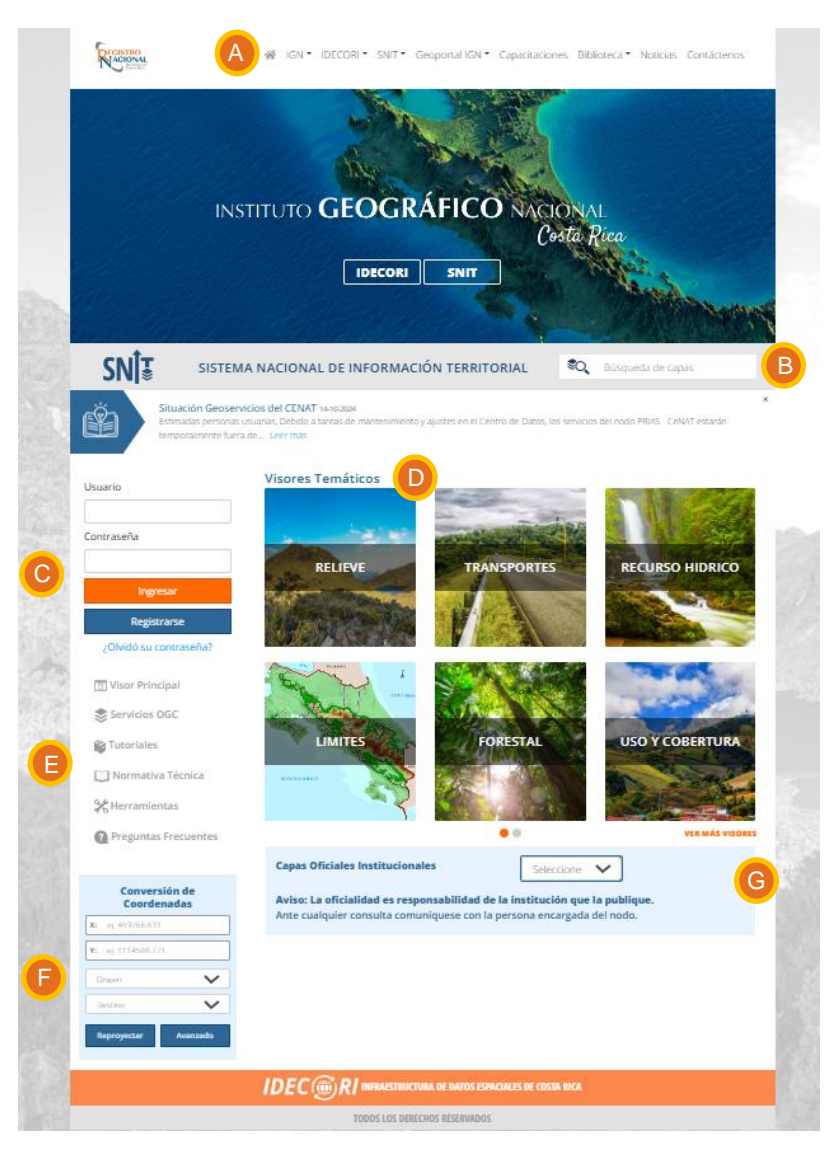

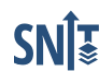

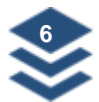

3. En el Menú Lateral de Navegación se ubica la sección de Herramientas (1).

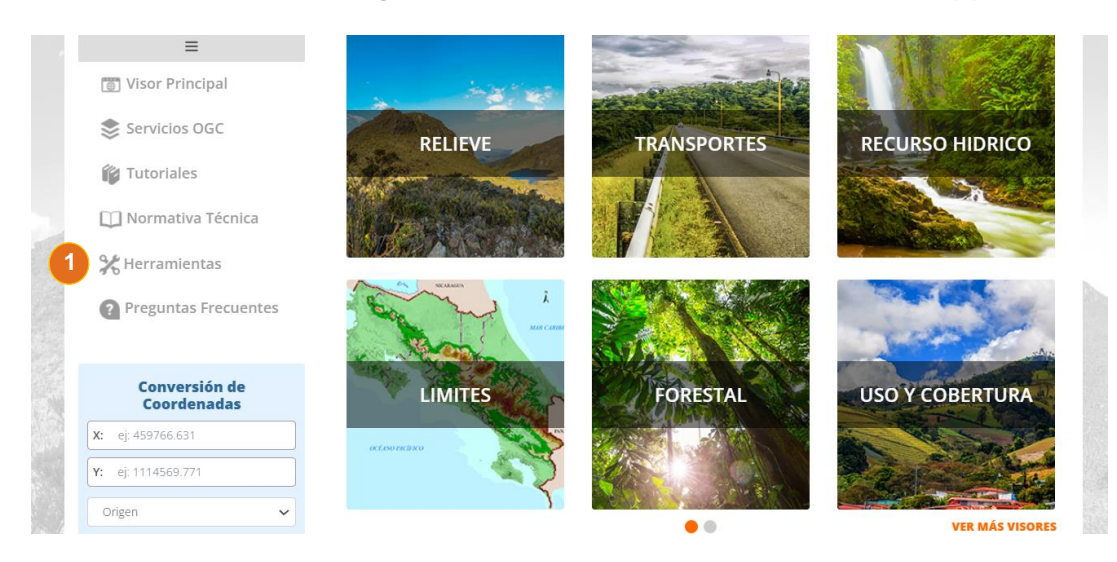

4. En Herramientas busque la opción Catálogo de Metadatos (2).

| Herramientas                                                                                                    |                                                                                                    |                                                                                                    |                                                                                                    |  |
|----------------------------------------------------------------------------------------------------|----------------------------------------------------------------------------------------------------|----------------------------------------------------------------------------------------------------|----------------------------------------------------------------------------------------------------|--|
| Esta sección se ha crea                                                                                                    | do para poner a disposición                                                                                                    | de los usuarios un compe                                                                                                    | endio de soluciones en el                                                                                                    |  |
| algunos casos se hace necesario acceder como usuario registrado y para otros se puede acceder sin<br>peresidad de ingresar como usuario registrado. |                                                                                                    |                                                                                                    |                                                                                                    |  |
| Para aquellos casos de a                                                                                                    | mo usuano registrado.<br>acceso sin registro del usuar                                                                                                    | io los íconos se visualizarár                                                                                                    | n en color azul y para los                                                                                                    |  |
| casos que se accedan po<br>a la sección de usuario y                                                                                                | r usuario y contraseña, los íco<br>digite sus credenciales para q                                                                                                    | onos estarán en color gris, p<br>ue se habiliten todas las fun                                                                                                    | ara estos últimos, dirigirse<br>icionalidades.                                                                                                    |  |
|                                                                                                    |                                                                                                    |                                                                                                    |                                                                                                    |  |
| 9.6                                                                                                    |                                                                                                    | _0                                                                                                    | 0                                                                                                    |  |
| 10                                                                                                    |                                                                                                    |                                                                                                    | $\odot$                                                                                                    |  |
| UTILIDADES                                                                                                    | HERRAMIENTA<br>METADATOS                                                                                                    | VER PROYECTOS                                                                                                    | HERRAMIENTAS<br>GNSS                                                                                                    |  |
|                                                                                                    |                                                                                                    |                                                                                                    |                                                                                                    |  |
|                                                                                                    | -                                                                                                    |                                                                                                    | 5                                                                                                    |  |
|                                                                                                    |                                                                                                    | <b>C</b>                                                                                                    |                                                                                                    |  |
| VISOR BNI                                                                                                    | APLICATIVO DTA                                                                                                    | DESCARGAS<br>CARTOGRAFÍA                                                                                                    | CATÁLOGO DE<br>METADATOS                                                                                                    |  |
|                                                                                                    | Herramientas<br>Esta sección se ha creat<br>geoportal del SNIT con la<br>algunos casos se hace<br>necesidad de ingresar co<br>Para aquellos casos de a<br>casos que se accedan po<br>a la sección de usuario y<br>UTILIDADES | -lerramientas         Esta sección se ha creado para poner a disposición geoportal del SNIT con la intensión de agrupar desc algunos casos se hace necesario acceder como usuario registrado.         Para aquellos casos de acceso sin registro del usuar casos que se accedan por usuario y contraseña, los foc a la sección de usuario y digite sus credenciales para que los casos de acceso sin registro del usuari preservente del usuario y digite sus credenciales para que los casos que se accedan por usuario y contraseña, los foc a la sección de usuario y digite sus credenciales para que los casos que se accedan por usuario y contraseña, los foc a la sección de usuario y digite sus credenciales para que los casos que se acceso sin registro del usuario y digite sus credenciales para que los casos que se acceso que se acceso de los que se acceso de los que se acceses de los que se acceso de los que se acceso de | Herramientas         Esta sección se ha creado para poner a disposición de los usuarios un compegeoportal del SNIT con la intensión de agrupar desde una misma ventana el a algunos casos se hace necesario acceder como usuario registrado y para otr necesidad de ingresar como usuario registrado.         Para aquellos casos de acceso sin registro del usuario los fconos se visualizarár casos que se accedan por usuario y contraseña, los fconos setarán en color gris, pa a la sección de usuario y digite sus credenciales para que se habiliten todas las fur         Image: Comparison of the usuario y digite sus credenciales para que se habiliten todas las fur         Image: Comparison of the usuario y digite sus credenciales para que se habiliten todas las fur         Image: Comparison of the usuario y digite sus credenciales para que se habiliten todas las fur         Image: Comparison of the usuario y digite sus credenciales para que se habiliten todas las fur         Image: Comparison of the usuario y digite sus credenciales para que se habiliten todas las fur         Image: Comparison of the usuario y digite sus credenciales para que se habiliten todas las fur         Image: Comparison of the usuario y digite sus credenciales para que se habiliten todas las fur         Image: Comparison of the usuario y digite sus credenciales para que se habiliten todas las fur         Image: Comparison of the usuario y digite sus credenciales para que se habiliten todas las fur         Image: Comparison of the usuario y digite sus credenciales para que se habiliten todas las fur         Image: Comparison of the usuario y digite sus credenciales para que se habiliten toda |  |

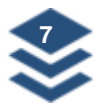

5. El Catálogo de Metadatos muestra la información en tres categorías: por **Institución (3)**, por **Tema (4)** y **Otros metadatos del IGN (5)**. Este último corresponde a archivos en formato PDF de diferentes ficheros de metadatos elaborados por el IGN que pertenecen a datos espaciales que aún no están publicados en el SNIT.

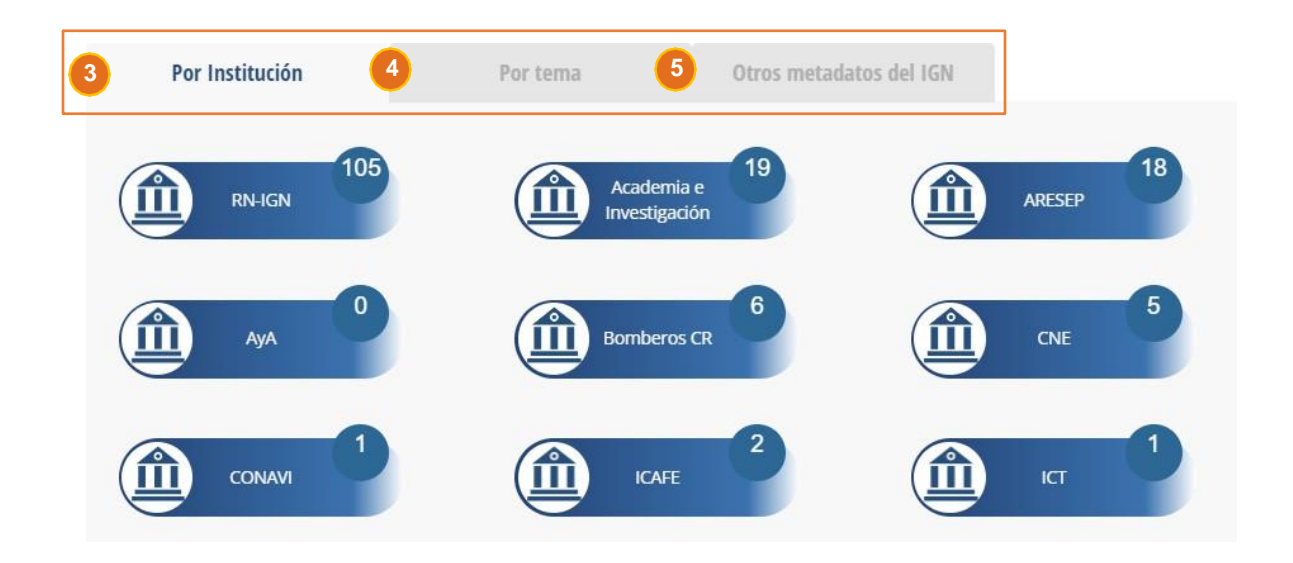

**Nota:** En la búsqueda por institución y tema se mostrará un globo el cual indica la cantidad de registros (metadatos) que contiene cada uno de ellos.

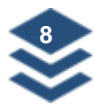

#### Búsqueda de metadatos por institución

1. Para buscar metadatos por institución, solamente haga clic sobre el nombre de la institución (1) de su interés.

| Por Institución  | Por tema                    | Otros metadatos del IGN |              |
|------------------|-----------------------------|-------------------------|--------------|
| 1 (105<br>RN-IGN | Academia e<br>Investigación | 19                      | 18<br>ARESEP |
| Ф АуА            | Bomberos CR                 | 6                       | CNE 5        |

Se abrirá una nueva ventana en donde se mostrarán los metadatos asociados. Para acceder al metadato haga clic sobre el nombre en azul (2), también puede utilizar el buscador (3) o cambiar de página (4). Si hace clic sobre el nombre de las columnas (5) puede ordenar en orden alfabético el nombre de la institución o de los metadatos.

|             | 3 Q. Búsqueda de metadatos            |
|-------------|---------------------------------------|
| INSTITUCIÓN | METADATOS                             |
| IGN         | 2 Mosaico Ortofotos 1:5mil 2005-2007  |
| IGN         | Mosaico Ortofotos 1:1mil 2006-2007    |
| IGN         | Foto Centros Ortofoto 2017 5K         |
| IGN         | Isla del coco                         |
| IGN         | Mosaico Ortofotos 1:5:mil 2014-2017   |
| IGN         | Isla del caño                         |
| IGN         | Cotas 1:25mil                         |
| IGN         | Accidentes Costeros y Marinos 1:25mil |

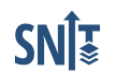

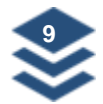

 Cuando abra un metadato se desplegará la información asociada a ese registro generado por la institución consultada. En la parte superior se visualizan las 8 pestañas, las cuales se refieren a las diferentes secciones que componen la plantilla del metadato (6). Por último, podrá también descargar el archivo de metadato en los formatos XML, DOCX y/o PDF (7).

| Identificacion                    | Distribución | Representación Espac                                                   | cial Sistema de referer | ncia |
|-----------------------------------|--------------|------------------------------------------------------------------------|-------------------------|------|
| Calida                            | ad           | Linaje                                                                 | Metadato                |      |
| Resumen                           | gráfico      |                                                                        |                         |      |
| Título * :                        |              |                                                                        |                         |      |
|                                   |              |                                                                        |                         |      |
| 11(010 * .                        | Mosaico de   | Ortofotos 1:5000 (Costa Rica                                           | ) (Capa oficial)        |      |
|                                   | Mosaico de   | Ortofotos 1:5000 (Costa Rica                                           | ı) (Capa oficial)       | •    |
| Título alternativo *              | Mosaico de   | Ortofotos 1:5000 (Costa Rica                                           | ı) (Capa oficial)       | •    |
| Título alternativo *              | Mosaico de   | Ortofotos 1:5000 (Costa Rica<br>IGN_IM_ORTO_5K-Costa Ric               | ı) (Capa oficial)<br>a  |      |
| Título alternativo *<br>Fecha * : | Mosaico de   | Ortofotos 1:5000 (Costa Rica<br>IGN_IM_ORTO_5K-Costa Ric<br>Tipo de fe | a<br>echa * :           |      |

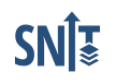

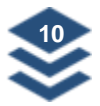

#### Búsqueda de metadatos por tema

 Para buscar metadatos por tema, primero seleccione la pestaña Por tema (1). A continuación, seleccione el tema de su interés (2), los cuales están organizados en orden alfabético e incluyen los 21 temas contemplados en el Perfil Oficial de Metadatos Geográficos del IGN.

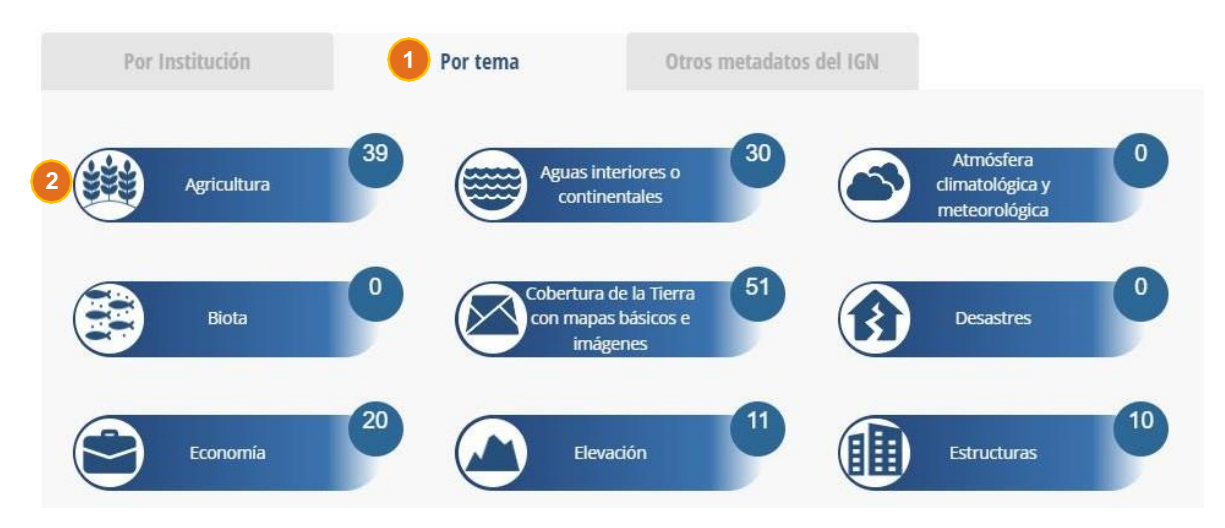

Se abrirá una nueva ventana en donde se mostrarán los metadatos asociados. Para leer el metadato haga clic sobre el nombre en azul (3), también puede utilizar el buscador (4) o cambiar de página (5). Si hace clic sobre el nombre de las columnas (6) puede ordenar en orden alfabético el nombre de la institución o de los metadatos.

|                                                                    | Q Búsqueda de metadatos                               |
|--------------------------------------------------------------------|-------------------------------------------------------|
| INSTITUCIÓN                                                        | METADATOS                                             |
| Instituto Geográfico Nacional - Registro Nacional                  | cultivos2017_5k                                       |
| Instituto Geográfico Nacional - Registro Nacional                  | forestal2017_5k                                       |
| Instituto Geográfico Nacional - Registro Nacional                  | pastos2017_5k                                         |
| ICAFE                                                              | cobertura_cafe_2012                                   |
| ICAFE                                                              | cobertura_cafe_2017_2018                              |
| Instituto de Innovación y Transferencia en Tecnología Agropecuaria | CR_MNCO5_2018_V3                                      |
| Instituto de Innovación y Transferencia en Tecnología Agropecuaria | inta_zonificacion:Mapa de suma de bases de Los Santos |

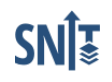

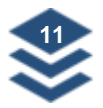

#### Otros metadatos del IGN

1. Para buscar otros metadatos del IGN, aún no publicados en el geoportal, primero seleccione la pestaña Otros metadatos del IGN (1).

| Por Institución | Por tema Otros metadatos del IGN          |
|-----------------|-------------------------------------------|
|                 | Q, Búsqueda de metadatos                  |
| NÚMERO          | METADATOS                                 |
| 1               | CR_IGN_IM_MTN_BUENOS AIRES_1982_5K_RA.pdf |
| 2               | CR_IGN_IM_MTN_CAÑAS_1971_5K_RA.pdf        |
| 3               | CR_IGN_IM_MTN_HEREDIA_1971_5K_1ED_RA.pdf  |
| 4               | CR_IGN_IM_MTN_HEREDIA_1981_5K_2ED_RA.pdf  |
| 5               | CR_IGN_IM_MTN_SAN RAMON_1974_5K_RA.pdf    |
|                 | anterior 1 siguiente                      |

 Para abrir un metadato haga clic sobre el nombre en azul (2), también puede utilizar el buscador (3) o cambiar de página (4). Si hace clic sobre el nombre de las columnas (5) puede ordenar en orden alfabético el nombre de la institución o de los metadatos.

|   | Por Institución | Por tema                           | Otros metadatos de | IGN                     |
|---|-----------------|------------------------------------|--------------------|-------------------------|
|   |                 |                                    | 3                  | Q Búsqueda de metadatos |
| 5 | NÚMERO          |                                    | METADATOS          |                         |
|   | 1 2             | CR_IGN_IM_MTN_BUENOS AIRES_1982_5  | <_RA.pdf           |                         |
|   | 2               | CR_IGN_IM_MTN_CAÑAS_1971_5K_RA.pdf | -                  |                         |
|   | 3               | CR_IGN_IM_MTN_HEREDIA_1971_5K_1ED  | _RA.pdf            |                         |
|   | 4               | CR_IGN_IM_MTN_HEREDIA_1981_5K_2ED  | _RA.pdf            |                         |
|   | 5               | CR_IGN_IM_MTN_SAN RAMON_1974_5K_I  | RA.pdf             |                         |
|   |                 |                                    |                    | 4 anterior 1 siguiente  |

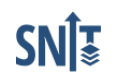

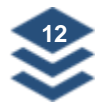

 Los metadatos de esta sección son archivos en formato PDF, por lo que al consultarlos se abrirá una nueva pestaña en el buscador. Si lo requiere, puede descargarlos o imprimirlos (6).

| <ul> <li>Ciudad de Buenos Aires, provin × +</li> </ul> |                                                                                                    |                                                                                                    |                                                 |
|--------------------------------------------------------|----------------------------------------------------------------------------------------------------|----------------------------------------------------------------------------------------------------|-------------------------------------------------|
| ← → C 😫 snitcr.go.cr/pdfs/otros_metadatos/CR_IGN       | I_IM_MTN_BUENOS%20AIRES_19                                                                                                    | 82_5K_RA.pdf                                                                                                    | ☆ む = = = = = = = = = = = = = = = = = =         |
|                                                        | la 1:5000 1 / 5   —                                                                                                    | 100% + 🗔 🔊                                                                                                    | ± 👼 :                                           |
|                                                        |                                                                                                    | SeoNetwork catalogue                                                                                                    | 6                                               |
|                                                        | Ciudad de Buenos Aires,<br>La hoja topográfica de la ciudad de Buenos Aire<br>Bronomisió del Marea topográfico muestra enla<br>elementos hipográficos y elementos culturales.<br>La Proyección de la hoja es Lambert, esfende<br>Simple<br>Merrititation Info | provincia de Puntarenas a escala 1:5000, 1982.<br>s a escala 1:5000, se localiza en la zona sur de Costa Rica, cantón y distito de Buence Aires de la provincia<br>ve con curvas de rulera Indeo cada 5 matros, cotas referidas al nivel medio del mar; incluye planimetila, hidro<br>edificaciones, logares podiados, limites y topóremos.<br>Clarke de 1866, fundamental de Ocotepeque, pero también se en encuentra georreferenciada en CRTMOS y | de Puntarenas.<br>yralia, vegetación,<br>WG884. |
| 2                                                      | Alternate title                                                                                                    | IGN_IM_MT5K_BUENOS AIRES_1982                                                                                                    |                                                 |
|                                                        | Date (Publication)                                                                                                    | 1982-01-01                                                                                                    |                                                 |
|                                                        | Edition                                                                                                    | Edición 1                                                                                                    |                                                 |
|                                                        | Edition date                                                                                                    | 1982-01-01                                                                                                    |                                                 |
|                                                        | Presentation form                                                                                                    | Digital image                                                                                                    |                                                 |
| tin the v                                              | Purpose                                                                                                    | Tiene como finalidad, mostrar la cartografía básica de la ciudad de Buenos Aires a ésta escala para el                                                                                                    | año de 1982. Es insumo                          |

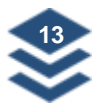

#### Búsqueda de metadatos por palabra clave

El Catálogo de metadatos también incluye la opción de buscarlos por palabra clave. Cada metadato incluye una serie de palabras claves relevantes asociadas a la capa geoespacial publicada.

1. Para realizar la búsqueda, haga clic sobre la caja (1) y escriba la (s) palabra (s) de interés.

#### Catálogo de metadatos

Es un servicio que facilita la búsqueda de los metadatos de las capas geográficas publicadas en el Geoportal del SNIT, el cual se realiza mediante peticiones entre el usuario y el servidor de metadatos, permitiendo que éste obtenga una respuesta inmediata a su gestión y tenga acceso al recurso solicitado.

Con el catálogo de metadatos del Geoportal del SNIT, el usuario podrá realizar búsquedas de metadatos a través de opciones como: tema, palabras claves e institución.

Aparte hay una pestaña denominada "Otros metadatos", donde podrá consultar en formato PDF otros ficheros de metadatos sobre archivos ráster y de información vectorial propiedad del Instituto Geográfico Nacional, que por el momento no está publicada en el SNIT.

| Por Institución Por tema Otros metadatos del IGN | 1 Palabra clave | Q        |                         |
|--------------------------------------------------|-----------------|----------|-------------------------|
|                                                  | Por Institución | Por tema | Otros metadatos del IGN |

2. Posteriormente haga clic sobre el ícono de la lupa (2) o enter.

| curva nivel     | 2        |                         |
|-----------------|----------|-------------------------|
| Por Institución | Por tema | Otros metadatos del IGN |

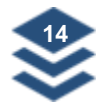

Se abrirá una nueva pestaña con los resultados de la búsqueda basado en los parámetros indicados. Para acceder a la plantilla, haga clic sobre el nombre en azul (3), también puede utilizar el buscador (4) o cambiar de página (5). Si hace clic sobre el nombre de las columnas (6) puede ordenar en orden alfabético el nombre de la institución o de los metadatos.

| curva nivel                                       |                         |
|---------------------------------------------------|-------------------------|
| 4                                                 | Q Búsqueda de metadatos |
| 6 INSTITUCIÓN                                     | METADATOS               |
| Instituto Geográfico Nacional - Registro Nacional | curvas_1000             |
| Instituto Geográfico Nacional - Registro Nacional | Curvas_de_Nivel_25k     |
| Instituto Geográfico Nacional - Registro Nacional | RE_120101               |
| Instituto Geográfico Nacional - Registro Nacional | RE_120102               |
| Instituto Geográfico Nacional - Registro Nacional | RE_120103               |
| Instituto Geográfico Nacional - Registro Nacional | curvas_5000_2017        |
| Instituto Geográfico Nacional - Registro Nacional | curvas_5000             |
|                                                   | 5 anterior 1 siguiente  |

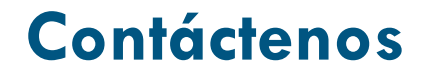

## Horario de atención:

Lunes a viernes de 8:00 am hasta las 3:30pm

## Teléfono:

Cualquier consulta podrá ser atendida a los números: 2202-0601, 2202-0667, 2206-0676 2206-0677, 2202-0678

**Correo electrónico:** También puede escribir al correo snit.info@rnp.go.cr

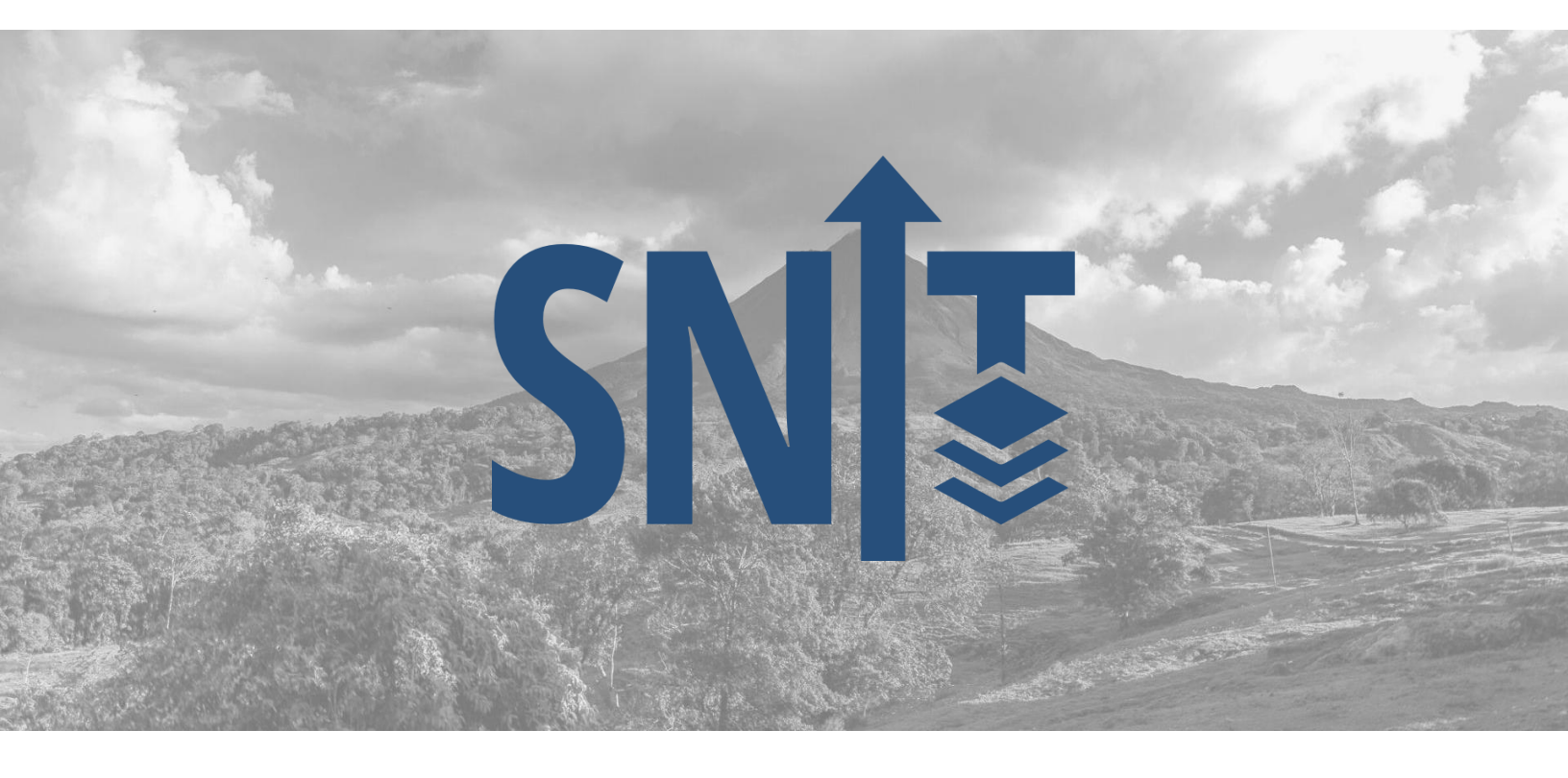